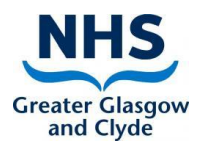

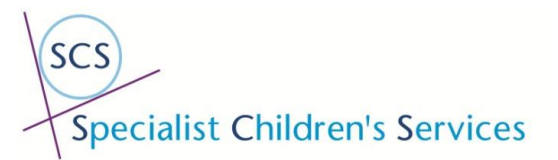

## Attend Anywhere - Making your name visible to the patient in a call

1. On the log in page the user options icon which has your profile picture or initials

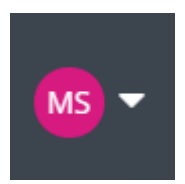

2. Select my profile from the dropdown

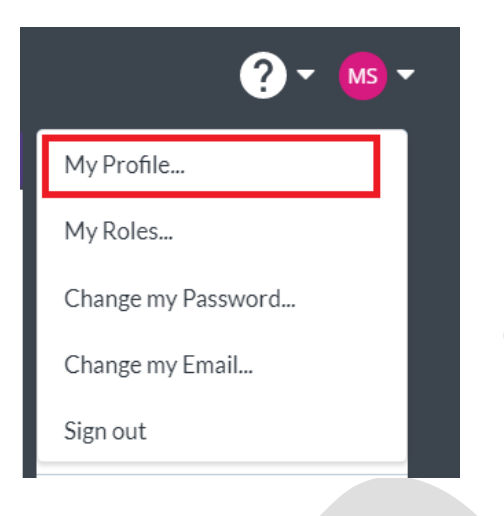

- 3. The My Profile window will appear
- 4. Add **name and job title** to the Waiting Area Alias as shown below then save Changes Note: You will not see this anywhere but the patients will it on their screen the same way you see their name

| Honorific (e.g. Dr)                                                   | <b>D T</b>                            |                                                                                                    |
|-----------------------------------------------------------------------|---------------------------------------|----------------------------------------------------------------------------------------------------|
| MRS                                                                   |                                       | Save Changes                                                                                                    |
| First Name                                                            |                                       | × Cancel                                                                                                    |
| Marie                                                                 |                                       |                                                                                                    |
| Last Name                                                             |                                       | (i)                                                                                                    |
| Sweeney                                                               | Recommended size:<br>800 x 800 pixels | This page contains your personal account information.                                                                |
| Suffix<br>Timezone                                                    |                                       | You can change this information at<br>any time, except for your email<br>address which is your account user<br>name. |
| London (Europe) (UTC 0)                                               | •                                     |                                                                                                    |
| Email Address<br>Marie.Sweeney2@ggc.scot.nhs.uk<br>Waiting Area Alias |                                       | Your image is displayed on the Call<br>Screens of other call participants,<br>whenever you pause your video.         |
| Marie Sweeney - Senior Information Analyst                            |                                       | When supplied, the Walting Area<br>Alias is displayed to call<br>participants instead of your name                   |
|                                                                       |                                       | (Waiting Area calls only).                                                                                           |